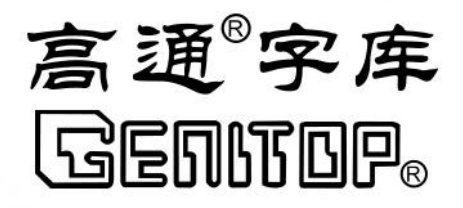

# GTL-240240T154DY01-Z UI 套件用户手册

V 1.0 2018-12

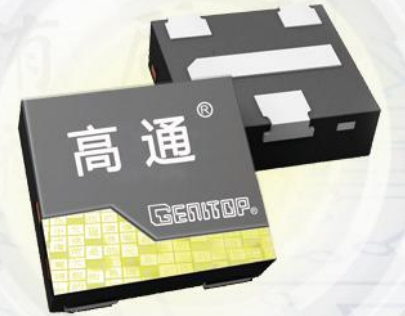

www.genitop.com

## 版本修订记录

| 版本号   | 修改内容                           | 日期      | 备注          |
|-------|--------------------------------|---------|-------------|
| V1. 0 | GTL-240240T154DY01-Z UI 套件用户手册 | 2018-12 |             |
|       |                                |         |             |
|       |                                |         |             |
|       |                                |         |             |
|       |                                |         | $> \otimes$ |
|       |                                |         |             |
|       |                                |         |             |
|       |                                |         |             |
|       |                                |         |             |
|       |                                |         |             |
|       |                                |         |             |
|       |                                |         |             |
|       |                                |         |             |
|       |                                |         |             |
|       |                                |         |             |
|       |                                |         |             |
|       |                                |         |             |
|       |                                |         |             |
|       |                                |         |             |

目录

| 1 概述                                                   | 4                                               |
|--------------------------------------------------------|-------------------------------------------------|
| 2 UI 套件硬件规格                                            | 5                                               |
| 2.1 外形尺寸                                               | 5                                               |
| 2.2UI 套件特性                                             | 6                                               |
| 2.3 模块接口                                               | 7                                               |
| 2.4 参考电路                                               | 8                                               |
| <ul> <li>2.5 字库芯片特性</li> <li>2.5.1 引脚描述与电路连接</li></ul> | 9<br>9<br>9<br>10<br>11<br>11<br>11<br>12<br>13 |
| 3 Lib 文件操作                                             | 14                                              |
| 3.1 构造通信接口驱动函数                                         | 14                                              |
| 3.2 软件工程添加 LIB 文件                                      | 14<br>14                                        |
| 3.3 调用初始化函数                                            | 15<br>15                                        |
| 3.4 库函数 ui_manager()的使用                                | 15                                              |
| 3.5 设置界面参数值                                            | 15                                              |
| 3.6 触摸或者按键动作界面返回值                                      | 16                                              |

#### 1 概述

本 UI 套件由三部分组成,1: 高通 UI 字库芯片,2: 高通液晶屏模组,3: 高通 UI 专用调用库,高通 UI 字库 芯片含有高通为客户精心打造的高质量的精致 UI 界面,该 UI 界面含有高通标准字库,字形美观,无缺字漏字的 现象。高通 UI 模组 UI 风格独特,搭配高通 UI 字库,体验效果绝佳。UI 专用调用库使用方便,减少客户软件的 编写时间,缩短产品开发周期。

主要界面如下:

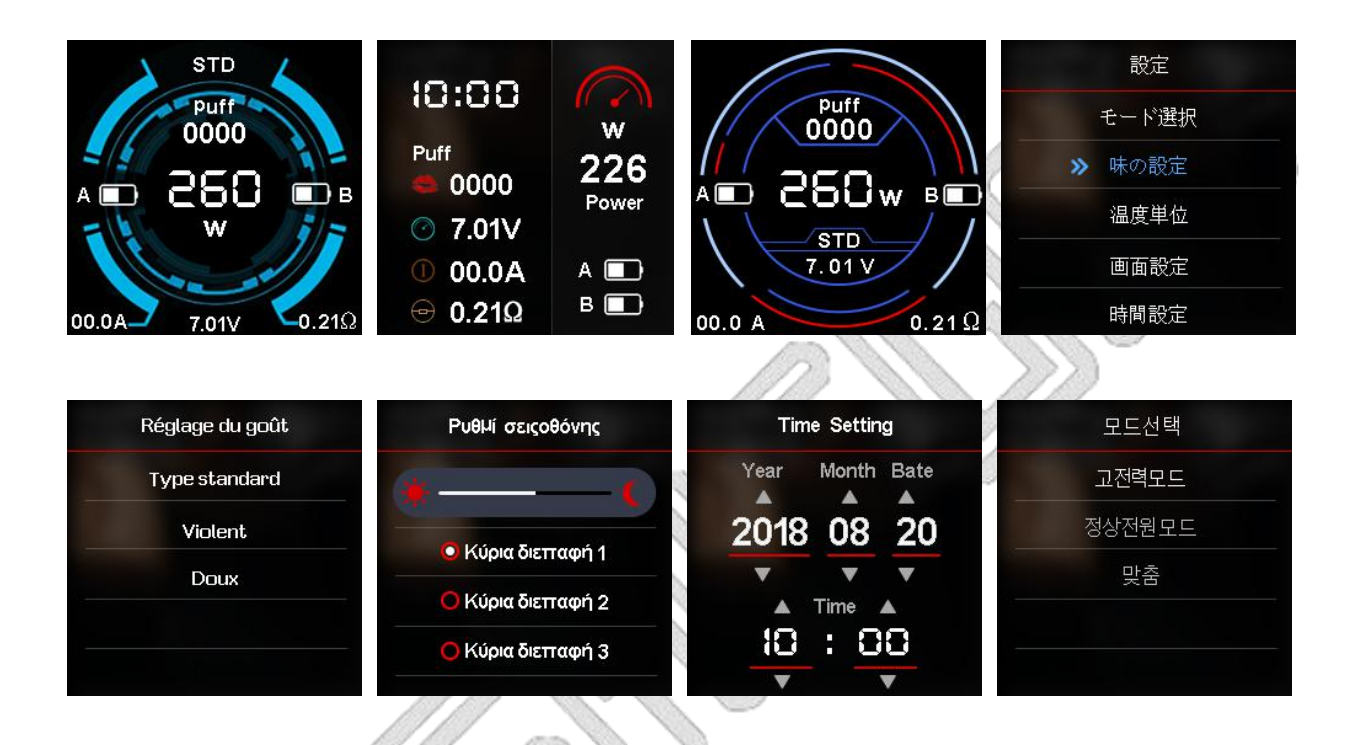

## 2 UI 套件硬件规格

GTL-240240T154DY01-Z是一个240×240点阵的TFT液晶显示模块。该显示模块具有亮度好、对比度高、 层次感强、颜色鲜艳等特点。可以精确控制显示灰度,色彩更为逼真。

## 2.1 外形尺寸

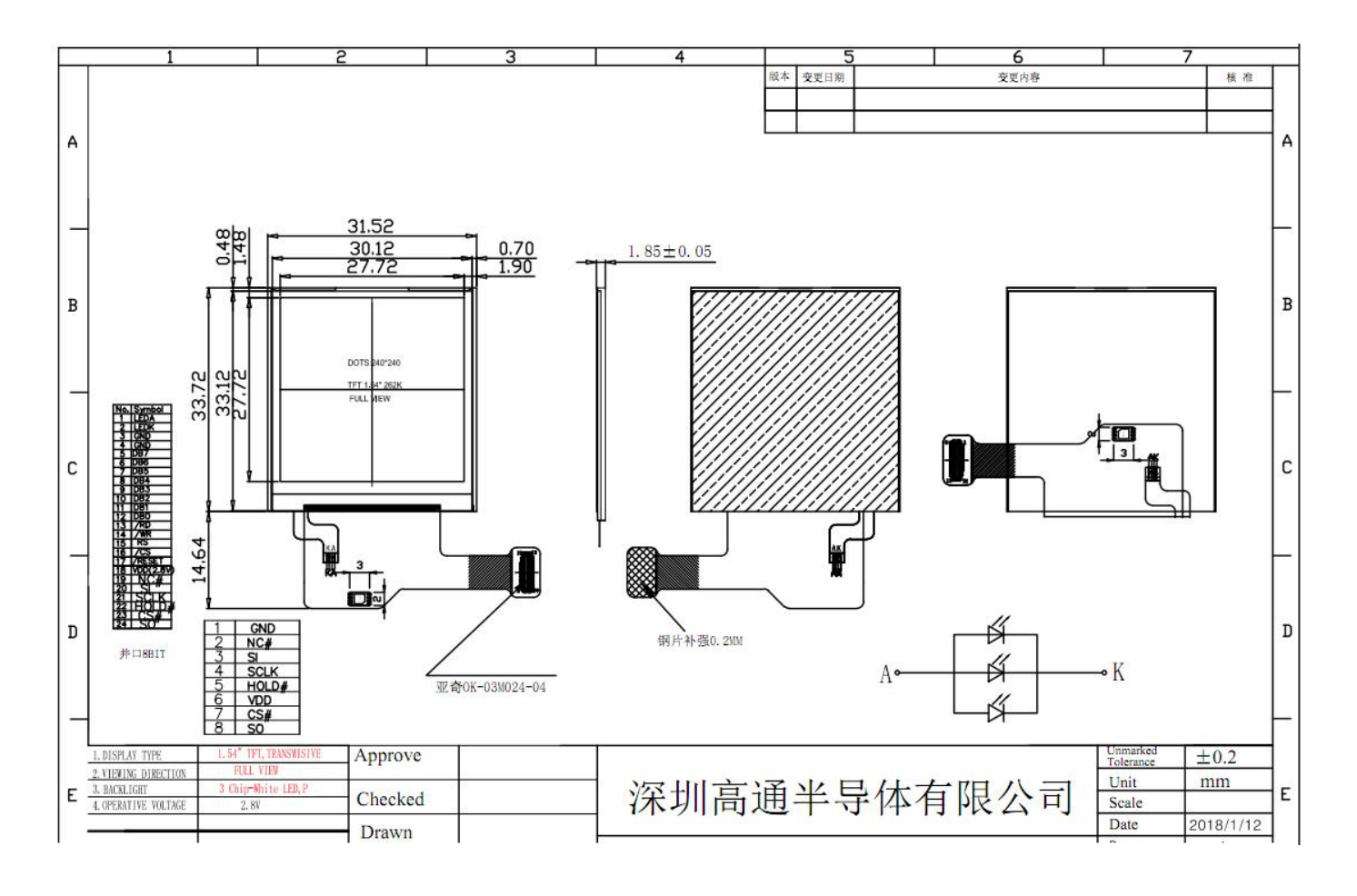

## 2.2UI 套件特性

点阵: 240×240 接口: 并口8BIT 工作温度范围宽: -40℃-70℃

| NO. | 项目         | 规格                                           | 单位              |
|-----|------------|----------------------------------------------|-----------------|
| 1   | 点阵         | 240 (W) ×240 (H)                             |                 |
| 2   | LCD 类型     | TFT                                          | $\mathbb{Z}$    |
| 3   | 输入电压       | 2.8                                          | v               |
| 4   | 有效面积       | 27.72(W)×27.72 (H)                           | mm <sup>2</sup> |
| 5   | 模块尺寸       | 31.52(W) $\times$ 35.10(H) $\times$ 1.85 (D) | mm <sup>3</sup> |
| 6   | 对角线 A/A 尺寸 | 1.54                                         | inch            |

www.genitop.com

## 2.3 模块接口

| PIN NO. | PIN NAME | 描述                      |
|---------|----------|-------------------------|
| 1       | GND      | 接地                      |
| 2       | RESET    | 复位                      |
| 3       | GND      | 接地                      |
| 4       | DB8      | 数据位                     |
| 5       | DB7      | 数据位                     |
| 6       | DB6      | 数据位                     |
| 7       | DB5      | 数据位                     |
| 8       | DB4      | 数据位                     |
| 9       | DB3      | 数据位                     |
| 10      | DB2      | 数据位                     |
| 11      | DB1      | 数据位                     |
| 12      | DB0      | 数据位                     |
| 13      | IM1      | 8/9 BIT 系统选择引脚          |
| 14      | RD       | 读取数据输入引脚                |
| 15      | WR       | Write data input pin    |
| 16      | RS       | 数据或命令选择信号输入             |
| 17      | CS       | 芯片选择信号输入                |
| 18      | IOVCC    | 电源(1.8/2.8)             |
| 19      | FMARK    | 撕裂效应信号是用来使单片机与帧内存写入同步的。 |
| 20      | VCI      | 电源(2.8)                 |
| 21      | GND      | 接地                      |
| 22      | LEDA     | 背光电源正极                  |
| 23      | LEDK     | 背光电源负极                  |
| 24      | GND      | 接地                      |

### 2.4 参考电路

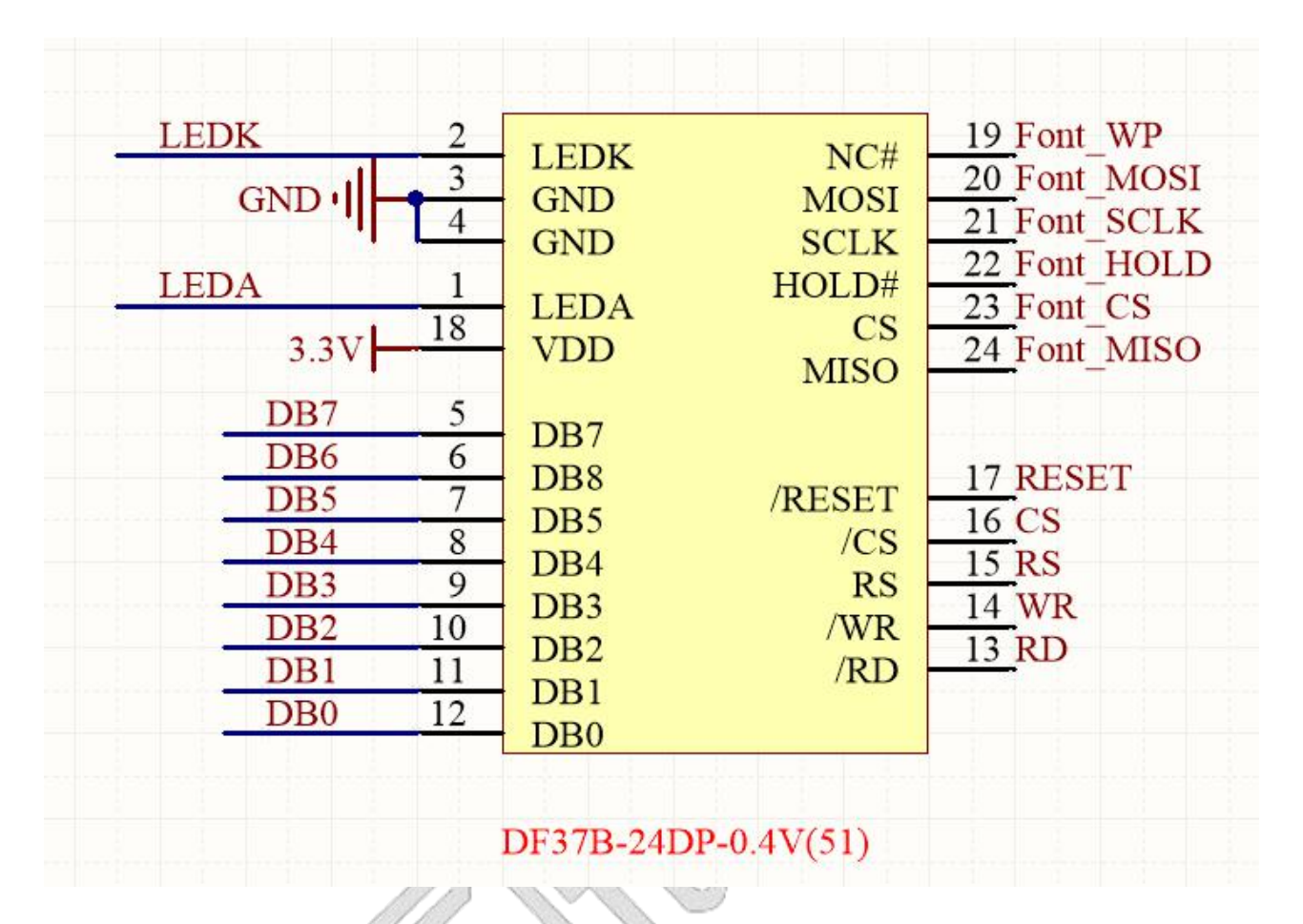

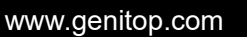

#### 2.5 字库芯片特性

该套件内含 13X14 点阵的汉字库芯片,支持 GB18030 国标简体汉字(含有国家信标委合法授权)、 ASCII 字符及 UNICODE 与 GBK 编码互转表,该字库支持多达 173 国文字。排列格式为横置横排。用户 通过字符内码,利用我司所提供库文件内的函数接口可直接读取该内码的点阵信息。

2.5.1 引脚描述与电路连接

#### 2.51.1 引脚配置

DFN8 2X3

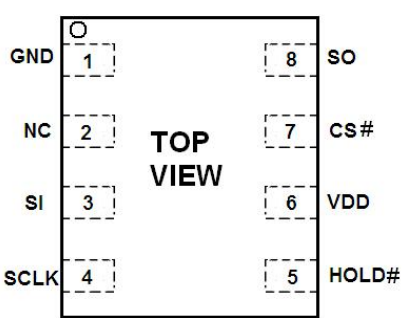

2.5.1.2 引脚描述

#### **DFN8 2X3**

| NO. | 名称    | I/O | 描述                                      |
|-----|-------|-----|-----------------------------------------|
| 1   | GND   |     | 地(Ground)                               |
| 2   | NC 🧹  |     | 悬空                                      |
| 3   | SI    | I   | 串行数据输入 (Serial data input)              |
| 4   | SCLK  | I   | 串行时钟输入(Serial clock input)              |
| 5   | HOLD# | I   | 总线挂起(Hold, to pause the device without) |
| 6   | VDD   |     | 电源(+ 3.3V Power Supply)                 |
| 7   | CS#   | I   | 片选输入(Chip enable input)                 |
| 8   | SO    | 0   | 串行数据输出 (Serial data output)             |
|     | CAL   |     |                                         |

串行数据输出(SO):该信号用来把数据从芯片串行输出,数据在时钟的下降沿移出。
串行数据输入(SI):该信号用来把数据从串行输入芯片,数据在时钟的上升沿移入。
串行时钟输入(SCLK):数据在时钟上升沿移入,在下降沿移出。
片选输入(CS#):所有串行数据传输开始于CS#下降沿,CS#在传输期间必须保持为低电平, 在两条指令之间保持为高电平。

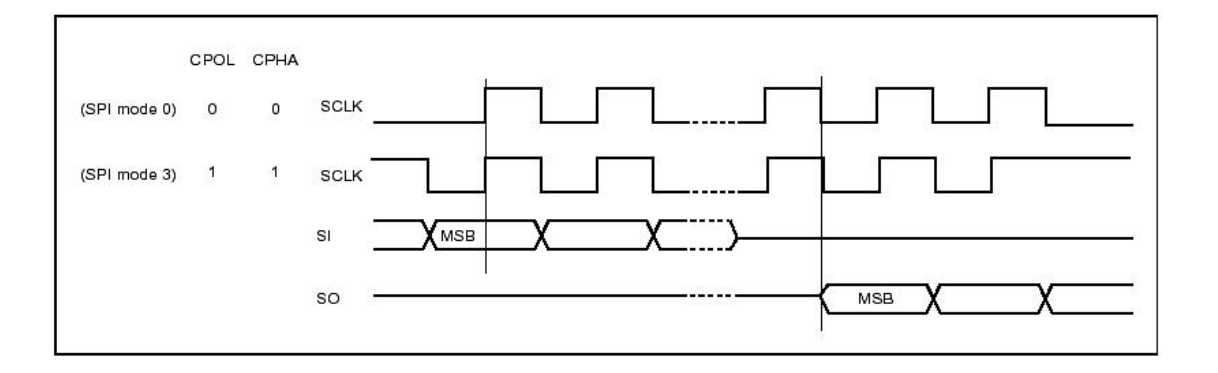

#### 总线挂起输入(HOLD#):

该信号用于片选信号有效期间暂停数据传输,在总线挂起期间,串行数据输出信号处于高阻态,芯片不对串行数据输入信号和串行时钟信号进行响应。 当HOLD#信号变为低并且串行时钟信号(SCLK)处于低电平时,进入总线挂起状态。

当HOLD#信号变为高并时串行时钟信号(SCLK)处于低电平时,结束总线挂起状态。

#### 2.5.2 SPI 接口与主机接口参考电路示意图

SPI 与主机接口电路连接可以参考下图(#HOLD 管脚建议接 2K 电阻 3.3V 拉高)。

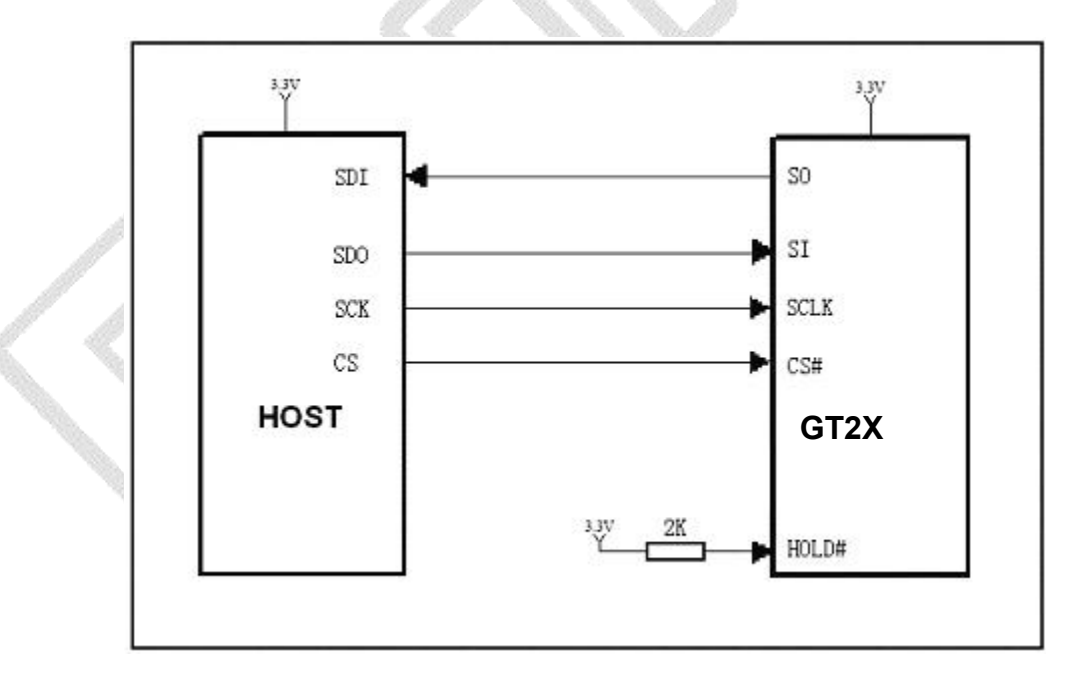

SPI 接口与主机接口参考电路示意图

#### 2.5.3 电气特性

#### 2.5.3.1 绝对最大额定值

| Symbol           | Parameter             | Min. | Max.    | Unit | Condition |
|------------------|-----------------------|------|---------|------|-----------|
| T <sub>OP</sub>  | Operating Temperature | -40  | 85      | °C   |           |
| T <sub>STG</sub> | Storage Temperature   | -65  | 150     | °C   |           |
| VDD              | Supply Voltage        | -0.3 | 3.6     | V    |           |
| V <sub>IN</sub>  | Input Voltage         | -0.3 | VDD+0.3 | V    |           |
| GND              | Power Ground          | -0.3 | 0.3     | V    |           |

#### 2.5.3.2 DC 特性

Condition:  $T_{\text{OP}}$  =-40  $^\circ\!\mathrm{C}$  to 85  $^\circ\!\mathrm{C}$  , GND=0V

| Symbol          | Parameter                  | Min.                      | Max.                     | Unit | Condition    |  |
|-----------------|----------------------------|---------------------------|--------------------------|------|--------------|--|
| I <sub>DD</sub> | VDD Supply Current(active) | 5                         | 15                       | mA   |              |  |
|                 | VDD Standby Current        | 5                         | 15                       |      | /CS=VDD,VIN= |  |
| ISB             | VDD Standby Current        | 5                         | D                        | uA   | VDD or VSS   |  |
|                 | Deep Power-Down            | 1                         |                          |      | /CS=VDD,VIN= |  |
| Icc2            | Current                    | 1                         | 5                        | uA   | VDD or VSS   |  |
| VIL             | Input LOW Voltage          | -0.5                      | 0.2VDD                   | V    |              |  |
| VIH             | Input HIGH Voltage         | 0.7VDD                    | VDD+0.4                  | V    |              |  |
| Max             |                            |                           | 0.4                      | V    |              |  |
| VOL             | Output LOW Voltage         |                           | (I <sub>OL</sub> =1.6mA) | V    |              |  |
| V <sub>OH</sub> |                            | VDD-0.2                   |                          | V    | VDD-2.1~3.0V |  |
|                 | Output HIGH voltage        | (I <sub>OH</sub> =-100uA) |                          | v    |              |  |
| ILI             | Input Leakage Current      | 0                         | ±2                       | uA   |              |  |
| ILO             | Output Leakage Current     | 0                         | ±2                       | uA   |              |  |

Note:  $I_{IL}$ : Input LOW Current,  $I_{IH}$ : Input HIGH Current,

IoL: Output LOW Current, IOH: Output HIGH Current,

#### 2.5.3.3 AC 特性

| Symbol | Alt. | Parameter                                    | Min. | Max. | Unit |
|--------|------|----------------------------------------------|------|------|------|
| Fc     | Fc   | Clock Frequency                              | D.C. | 50   | MHz  |
| tCH    | tCLH | Clock High Time                              | 4    |      | ns   |
| tCL    | tCLL | Clock Low Time                               | 4    |      | ns   |
| tCLCH  |      | Clock Rise Time(peak to peak)                | 0.2  |      | V/ns |
| tCHCL  |      | Clock Fall Time (peak to peak)               | 0.2  |      | V/ns |
| tSLCH  | tCSS | CS# Active Setup Time (relative to SCLK)     | 5    |      | ns   |
| tCHSL  |      | CS# Not Active Hold Time (relative to SCLK)  | 5    |      | ns   |
| tDVCH  | tDSU | Data In Setup Time                           | 2    |      | ns   |
| tCHDX  | tDH  | Data In Hold Time                            | 5    |      | ns   |
| t CHSH |      | CS# Active Hold Time (relative to SCLK)      | 5    |      | ns   |
| t SHCH |      | CS# Not Active Setup Time (relative to SCLK) | 5    |      | ns   |
| t SHSL | tCSH | CS# Deselect Time                            | 20   | 130  | ns   |
| t SHQZ | tDIS | Output Disable Time                          |      | 7    | ns   |
| t CLQV | tV   | Clock Low to Output Valid                    |      | 6    | ns   |
| t CLQX | tHO  | Output Hold Time                             | 1    | 5    | ns   |
| t HLCH |      | HOLD# Setup Time (relative to SCLK)          | 5    |      | ns   |
| t CHHH |      | HOLD# Hold Time (relative to SCLK)           | 5    |      | ns   |
| t HHCH |      | HOLD Setup Time (relative to SCLK)           | 5    |      | ns   |
| t CHHL |      | HOLD Hold Time (relative to SCLK)            | 5    |      | ns   |
| t HHQX | tLZ  | HOLD to Output Low-Z                         |      | 6    | ns   |
| t HLQZ | tHZ  | HOLD# to Output High-Z                       |      | 6    | ns   |

Unit :mm

## 2.5.4 封装尺寸

| 封 装 类 型  | 封装尺寸                         |
|----------|------------------------------|
| DFN8-2X3 | 2.0mmx 3.0mm (79milX118mil ) |

#### DFN8-2X3

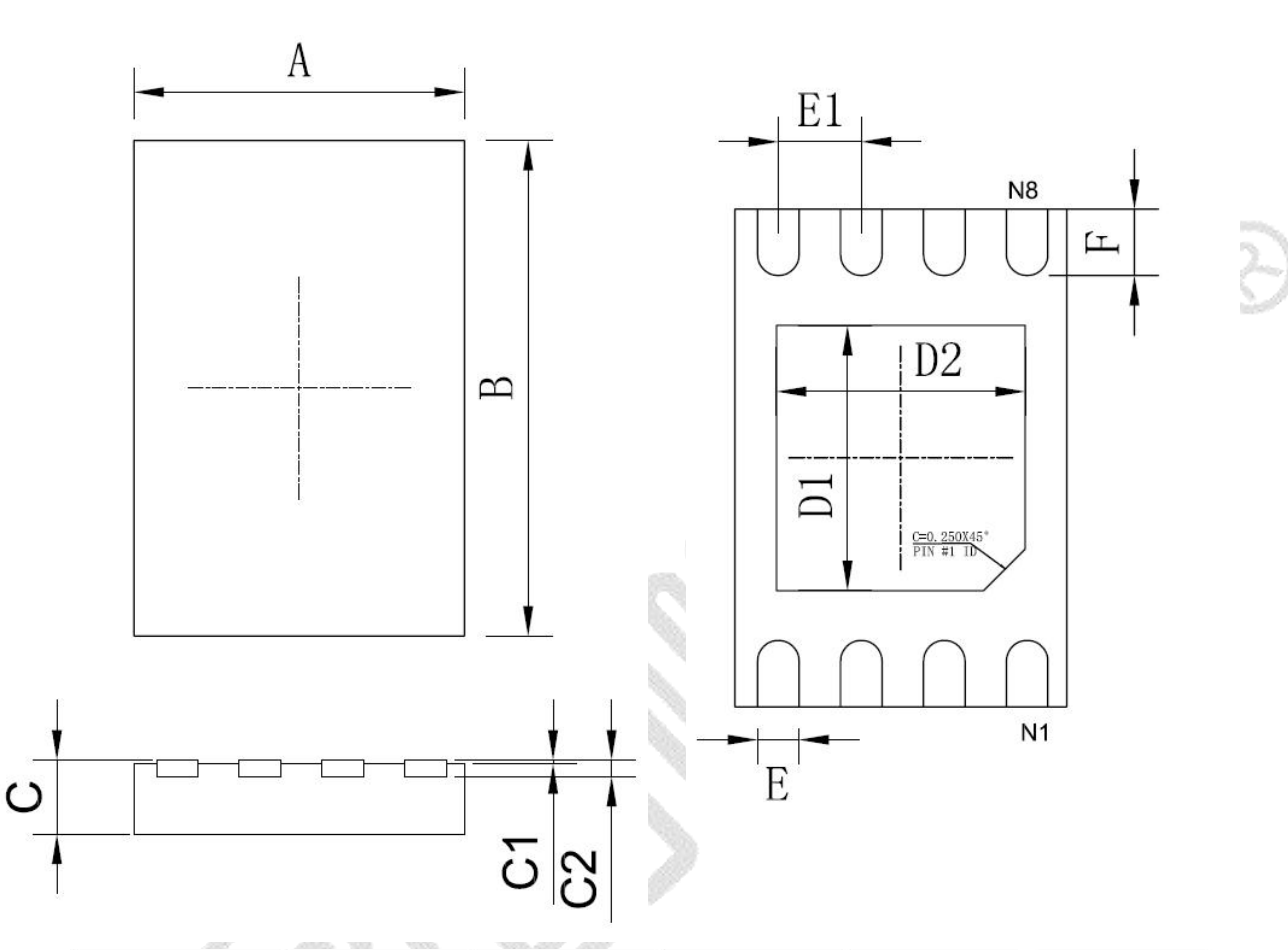

| DIMENSION<br>LABEL 尺寸<br>标注 | MIN (mm)<br>最小(mm) | MAX(mm)<br>最大(mm) | DIMENSION<br>LABEL 尺寸 | MIN(mm)<br>最小(mm) | MAX(mm)<br>最大(mm) |
|-----------------------------|--------------------|-------------------|-----------------------|-------------------|-------------------|
| А                           | 2.0±0.1            |                   | D1                    | 1.60TYP           |                   |
| В                           | 3.0±0.1            |                   | D2                    | 1. 50TYP          |                   |
| С                           | 0. 70              | 0.80              | E                     | 0. 250TYP         |                   |
| C1                          | 0~0.050            |                   | E1                    | 0. 500TYP         |                   |
| C2                          | 0. 203TYP          |                   | F                     | 0. 400TYP         |                   |

## 3 Lib 文件操作

- 步骤
- 1、构造驱动函数
- 2、软件工程添加 1 ib 文件
- 3、调用初始化函数
- 4、库函数 ui\_manager()的使用
- 5、设置界面参数值

### 3.1 构造通信接口驱动函数

字库芯片的 spi 驱动函数、TFT 显示屏的引脚配置 和触摸按键引脚配置

```
void SPISendByte(unsigned char cmd)
{
    nrf_gpio_pin_clear(SPI_CS_PIN);
    spi_SendByte(cmd);
    nrf_gpio_pin_set(SPI_CS_PIN);
```

unsigned char r\_dat\_bat(unsigned long address, unsigned long byte\_long, unsigned char \*p\_arr)

```
unsigned long i=0;
nrf_gpio_pin_clear(SPI_CS_PIN);
spi_SendByte(0x03);
spi_SendByte((unsigned char)(address>>16));
spi_SendByte((unsigned char)(address>>8));
spi_SendByte((unsigned char)(address>>0));
for(i=0;i<byte_long;i++) {
    p_arr[i]=spi_ReadByte();
}
```

```
nrf_gpio_pin_set(SPI_CS_PIN);
return 1;
```

### 3.2 软件工程添加 LIB 文件

3.2.1 将 lib 文件包含进软件工程列表中

## 3.3 调用初始化函数

```
调用初始化函数 ui_manager_init(), 在主函数运行前配置初始化函数对显示屏以及 mcu 外设进
行配置。
函数原型: void ui_manager_init(void)
使用方法:
int main (void)
{
    ui_manager_init();
    while(1);
}
```

## 3.4 库函数 ui\_manager()的使用

## 3.5 设置界面参数值

#### 参数设置函数

unsigned char parameter\_setting(unsigned char parameter\_term,unsigned char length,unsigned char \*Data);

参数说明:

| unsigned char parameter_term | 该定义代表参数符,如下表中的 P1 |
|------------------------------|-------------------|
| unsigned char length         | 该定义代表参数内容的长度      |
| unsigned char *Data          | 该定义代表参数内容,即下表中的参数 |
| 使用方法:                        |                   |

```
parameter_setting(P1,5,'24:00');
```

参数符及参数内容对应的列表请查询下表:

| 通信协议表 |                                                                                                    |           |     |          |                          |  |  |
|-------|----------------------------------------------------------------------------------------------------|-----------|-----|----------|--------------------------|--|--|
|       | 1                                                                                                    |           |     |          | 1                        |  |  |
| 序号    | 功能界面                                                                                                    | 参数        | 参数项 | 参数内容     | 备注                       |  |  |
| 1     |                                                                                                    | 时间        | P1  | eg:10:00 |                          |  |  |
| 2     |                                                                                                    | 口数        | Р2  | eg:1200  |                          |  |  |
| 3     |                                                                                                    | 电压        | Р3  | eg:7.01V |                          |  |  |
| 4     |                                                                                                    | 电流        | P4  | eg:0.01A |                          |  |  |
| 5     | 土介山                                                                                                    | 电阻        | P5  | eg:0.12  | $\mathbb{R}(\mathbb{Q})$ |  |  |
| 6     |                                                                                                    | 功率        | P6  | eg:226   |                          |  |  |
| 7     |                                                                                                    | 电池电量 A    | P7  | eg:1-5   |                          |  |  |
| 8     |                                                                                                    | 电池电量 B    | P8  | eg:1-5   | 99<br>1                  |  |  |
| 9     |                                                                                                    | 电池电量 A    | Р9  | eg:1-5   |                          |  |  |
| 10    |                                                                                                    | 电池电量 B    | P10 | eg:1-5   |                          |  |  |
| 11    | →田田の                                                                                                    | 电压        | P11 | eg:7.01V |                          |  |  |
| 12    | 土介田 2                                                                                                    | 电流        | P12 | eg:0.01A |                          |  |  |
| 13    |                                                                                                    | 电阻        | P13 | eg:0.12  |                          |  |  |
| 14    |                                                                                                    | 功率        | P14 | eg:226   |                          |  |  |
| 15    |                                                                                                    | 电池电量 A    | P15 | eg:1-5   |                          |  |  |
| 16    |                                                                                                    | 电池电量 B    | P16 | eg:1-5   |                          |  |  |
| 17    |                                                                                                    | 电压        | P17 | eg:7.01V |                          |  |  |
| 18    | 土介田 3                                                                                                    | 电流        | P18 | eg:0.01A |                          |  |  |
| 19    |                                                                                                    | 电阻        | P19 | eg:0.12  |                          |  |  |
| 20    |                                                                                                    | 功率        | P20 | eg:226   |                          |  |  |
| 21    | and the second second s | 长按        | P48 | 切换界面     |                          |  |  |
| 22    | ~                                                                                                    | <b>短按</b> | P49 | 切换界面     |                          |  |  |

参数符及参数内容对应关系表

## 3.6 触摸或者按键动作界面返回值

触摸或者按键动作会导致按键状态的改变,该状态值传入库函数 unsigned long ui\_manager(unsigned char touch\_state) 中返回当前界面的 ID 值。用户可根据该 ID 值判断当前界 面处于某一个具体的页面,再根据该页面的属性传入相应的参数。页面返回值列表如下。

| 返回值列表     |       |                                       |          |           |                              |
|-----------|-------|---------------------------------------|----------|-----------|------------------------------|
|           |       |                                       |          |           |                              |
| <b>予亏</b> | 切能齐囬  | 你 你 你 你 你 你 你 你 你 你 你 你 你 你 你 你 你 你 你 | <u> </u> |           | <u> </u>                     |
| 1         | 主界面1  | HOME_PAGE1                            | 1        | IMG_ID_01 |                              |
| 2         | 主界面 2 | HOME_PAGE2                            | 2        | IMG_ID_02 |                              |
| 3         | 主界面 3 | HOME_PAGE3                            | 3        | IMG_ID_03 |                              |
| 4         | 设置界面  | SETUP_INTERFACE                       | 4        | IMG_ID_04 |                              |
| 5         | 模式选择  | MODE_SELECTION                        | 5        | IMG_ID_05 |                              |
| 6         | 口感设置  | TASTE_SETTING                         | 6        | IMG_ID_06 |                              |
| 7         | 温度单位  | TEMPERATURE_UNIT                      | 7        | IMG_ID_07 |                              |
| 8         | 屏显设置  | SCREEN_SETTING                        | 8        | IMG_ID_08 | $\mathbb{N}(\mathbb{Q}_{-})$ |
| 9         | 时间设置  | TIME_SETTING                          | 9        | IMG_ID_09 |                              |

近回店列表

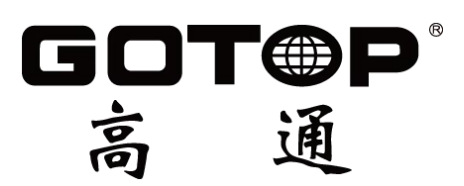

## 创造文明智能

深圳 OFFICE

地址:深圳市福田区车公庙泰然工贸园 210 栋西座 4G03 电话: 0755-83453881 83453855 传真: 0755-83453855-8004

#### 上海 OFFICE

地址:上海徐汇区宜山路 1388 号民润大厦 2 号楼 2 层 电话: 021-54451588 54451000 54452288 传真: 021-54451589-810 E-mail: Sales@genitop.com